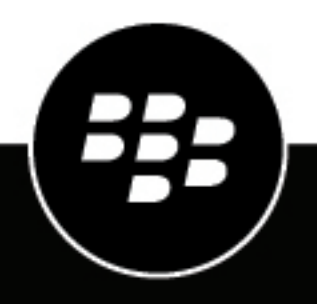

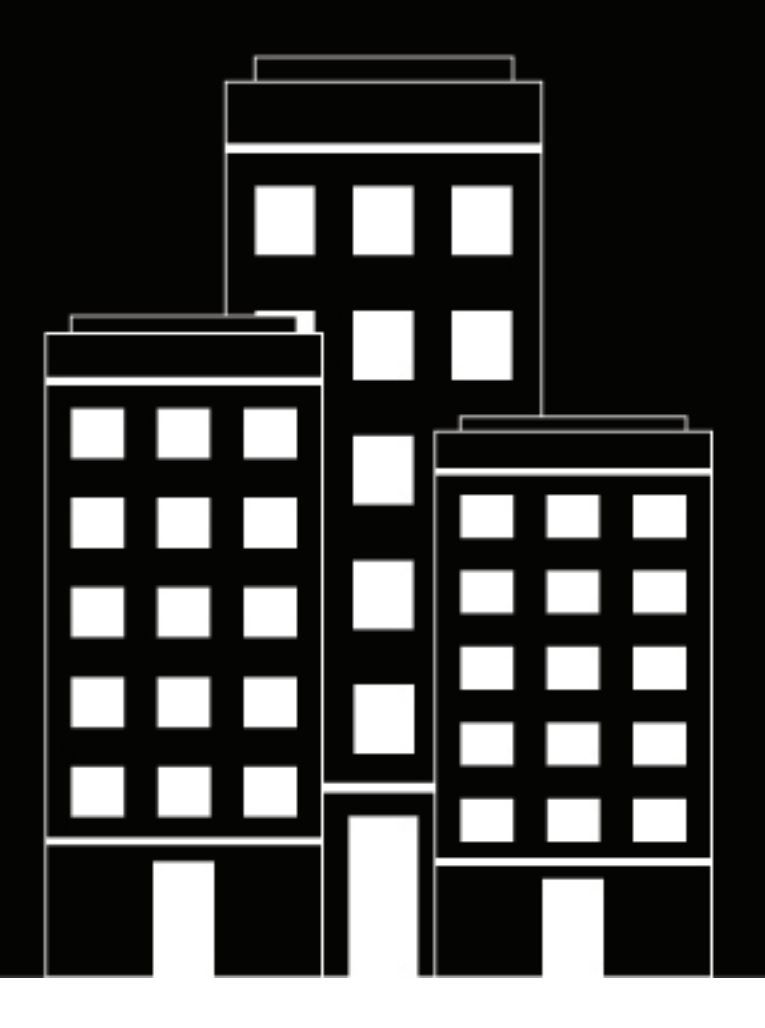

## **BlackBerry AtHoc** CylanceGUARD Integration

2023-12-08Z

### Contents

| What is the BlackBerry AtHoc CylanceGUARD integration?                   | 4              |
|--------------------------------------------------------------------------|----------------|
| Configure BlackBerry AtHoc for the CylanceGUARD integration              | 5              |
| Create an operator                                                       | <del>-</del> 5 |
| Create a Client ID and Client Secret                                     |                |
| Create the Cylance-Guard-Account user attribute                          |                |
| Enable personal devices                                                  | 6              |
| Find an alert template common name                                       | 6              |
| Create an alert template for registering the BlackBerry AtHoc mobile app | 6              |
| Configure the BlackBerry AtHoc integration in the CylanceGUARD p         | ortal          |
| administrator console                                                    | 8              |
| Install the BlackBerry AtHoc CylanceGUARD integration                    | 8              |
| Add roles to a user in CylanceGUARD                                      |                |
| Configure BlackBerry AtHoc connection settings and pair devices          | 9              |
| Create and configure an alert template for events                        | 10             |
| Enable the RecordToHTML Script Include in Global Scope                   | 11             |
| Enable BlackBerry AtHoc for a customer account                           | 12             |
| Troubleshoot the BlackBerry AtHoc CylanceGUARD integration               | 13             |
| Find customer contacts that failed a user sync                           | 13             |
| Find customer contacts that failed a membership sync                     |                |
| Use the BlackBerry AtHoc Diagnostic 1 module for basic troubleshooting   | 14             |
| Use the BlackBerry AtHoc Diagnostic 2 table for advanced troubleshooting | 15             |
| Find all requests and responses for a specific customer contact          | 16             |
| BlackBerry AtHoc Customer Support Portal                                 | 18             |
| Documentation feedback                                                   | 19             |
|                                                                          |                |
| Legal notice                                                             | 20             |

# What is the BlackBerry AtHoc CylanceGUARD integration?

CylanceGUARD is a subscription based 24x7 managed XDR service that provides actionable intelligence for customers to prevent threats quickly, while minimizing alert fatigue without requiring additional resources. This service is fully integrated with CylancePROTECT Desktop, CylancePROTECT Mobile, CylanceOPTICS, CylancePERSONA Desktop, CylanceGATEWAY, and third-party vendors that provide holistic telemetry across all endpoints, enabling our highly skilled BlackBerry analysts to threat-hunt through customer environments to find and contain threats, prevent major breaches, and allow organizations to mature their security posture.

With the BlackBerry AtHoc CylanceGUARD integration, GUARD analysts can send automatic notifications about escalations to customers on the BlackBerry AtHoc mobile app.

For more information about CylanceGUARD, see https://docs.blackberry.com/en/unified-endpoint-security/ blackberry-guard.

# Configure BlackBerry AtHoc for the CylanceGUARD integration

Complete the tasks in this section to configure BlackBerry AtHoc for the CylanceGUARD integration.

#### **Create an operator**

- 1. Log in to the BlackBerry AtHoc management system as an administrator.
- 2. In the navigation bar, click Users > Users.
- 3. On the Users screen, do one of the following:
  - Create a new user. Click on the newly created user in the user details screen and then click **Grant Operator Permissions**. For detailed information about how to create new user, see "Create a User" in the *BlackBerry AtHoc Manage Users* guide.
  - · Click an existing user. On the user details screen, click Grant Operator Permissions.
- 4. On the Operator Permissions screen, in the Operator Roles section, select Alert Publisher and End Users Manager from the Operator Roles list.
- 5. In the Password section, enter and confirm a password for the user.
- 6. Click Save.

#### **Create a Client ID and Client Secret**

You need the Client ID and Client Secret to update the AtHoc OAuth provider record.

Note: Ensure that you note down the Client Secret before navigating to any other page.

- 1. Log in to the BlackBerry AtHoc management system as an administrator.
- 2. In the navigation bar, click 🖾.
- 3. In the System Setup section, click API Applications.
- 4. On the API Applications screen, click New.
- 5. In the Basic section, type a name in the Namefield.
- 6. For Status, select Enabled.
- 7. In the Authentication section, for Grant Type, select Password.
- 8. Click Save. The Client ID and Client Secret are generated and displayed in the Success banner.
- 9. Take note of the Client ID and Client Secret.

### **Create the Cylance-Guard-Account user attribute**

- 1. Log in to the BlackBerry AtHoc management system as an administrator.
- 2. In the top navigation bar, click Users > User Attributes.
- **3.** On the **User Attributes** screen, search for the "Cylance-Guard-Account" user attribute. If this attribute exists, skip the remaining steps. If the "Cylance-Guard-Account" attribute does not exist, continue to Step 4.
- 4. Click New > Multi-select Picklist.
- 5. On the New Attribute screen, type Cylance-Guard-Account in the Name field. This name is case-sensitive. The Common Name field populates automatically. Leave the Users Can Update option selected.

6. Click Save.

### **Enable personal devices**

Enable the personal devices that GUARD analysts can use to send automatic notifications about escalations to customers.

- 1. Log in to the BlackBerry AtHoc management system as an administrator.
- 2. In the top navigation bar, click 🖾.
- 3. On the Settings screen, in the Devices section, click Devices.
- 4. On the Devices screen, select the check boxes in the rows for the devices you want to enable.
- 5. Click More Actions > Enable.
- 6. On the Enable Device(s) confirmation window, click OK.

#### Find an alert template common name

Every alert template has a common name that is generated automatically when you create a new alert template. You must enter the alert template common name in the **Settings** page in the CylanceGUARD portal administrator console.

- 1. Log in to the BlackBerry AtHoc management system as an administrator.
- 2. Click Alerts > Alert Templates.
- 3. On the Alert Templates screen, click an existing alert template or click New to create a new alert template.
- 4. In the alert template, scroll down to the end of the template. The Info section displays the common name.

# Create an alert template for registering the BlackBerry AtHoc mobile app

Create a template for the email that will be sent to CylanceGUARD customers that provides information about how to download and register the BlackBerry AtHoc mobile app.

- 1. Log in to the BlackBerry AtHoc management system as an administrator.
- 2. Click Alerts > Alert Templates.
- 3. On the Alert Templates screen, click New.
- 4. On the New Template screen, in the Alert Template section, enter a template name in the Name field.
- 5. Optionally, enter a description in the **Description** field.
- 6. In the Content section, select a Severity and Type from the pull-down lists.
- 7. In the **Title** field, enter a one-line summary that communicates the purpose of the alert. The maximum number of characters is 100. The title is required and displays at the top of the recipients' screen when the alert is sent out.
- **8.** In the **Body** field, enter up to 4000 characters of text that communicate why the alert has been sent and provide instructions to the target audience.
- 9. Optionally, in the **More Info Link** field, enter a URL that opens a webpage where users can get more details about the alert. When users receive the alert, a **For more info** link in it will take them to the webpage.

10.In the Target Users section, click the By Users tab.

11.Click Add/Block Users.

**12.**On the **Add/Block Users** window, select at least one user who will receive the welcome alert every time it is triggered. This is important because at least one user must be targeted in the alert.

13.Click Apply.

- 14.Click the By Advanced Query tab.
- 15.In the By Advanced Query section, select the AND/OR operator. When AND is selected, users must meet all conditions to be targeted in the alert. When OR is selected, users that match any of the search conditions are targeted. The default is AND.

16.Click Add Condition.

17. From the Select Attribute pull-down list, select Cylance-Guard-Account.

If the **Cylance-Guard-Account** attribute does not appear in the list, complete the steps in Create the Cylance-Guard-Account user attribute.

18. From the Select Operation pull-down list, select is not empty.

19.Click Add Condition.

- 20.From the Select Attribute pull-down list, select Created On.
- 21. From the Select Operation pull-down list, select after.
- 22.Click Now, select the days ago option and type 1 in the field.
- 23. Click the Select Personal Devices tab. A list of available personal devices appears, including the percentage of selected users who can be reached by each device type.
- **24.**Select the check box beside each Email device you want to include.
- 25.In the Schedule section, enter an Alert Duration.
- 26.In the Start Time section, select the Activate Recurrence option and select the time when the alert should be sent.
- 27.In the **Recurrence Pattern** section, select **Daily** from the **Interval** pull-down list and then select the **Everyday** option.
- 28.In the Recurrence Period section, enter the current date in the Start Date field and select the No end date option in the End Date section.

29. Click Preview and Save.

**30.**On the alert template preview screen, click **Save**.

# Configure the BlackBerry AtHoc integration in the CylanceGUARD portal administrator console

Complete the tasks in the following sections to configure the BlackBerry AtHoc CylanceGUARD integration in the CylanceGUARD portal administrator console.

Before you begin: Before completing these tasks, you must have the following information:

- URL for the BlackBerry AtHoc server
- Username and password for the API user
- Client ID and Client Secret of the API application
- Organization code
- Alert template common name

**Before you begin:** Verify that each organization has users added to all of their escalation groups in the CylanceGUARD administrator console. Adding users to an organization's escalation groups is part of the CylanceGUARD onboarding process.

### Install the BlackBerry AtHoc CylanceGUARD integration

The BlackBerry AtHoc CylanceGUARD integration requires one update set file. This file contains the application files needed to install the integration. Contact BlackBerry AtHoc customer support for the update set file.

- 1. Log in to the CylanceGUARD portal administrator console.
- 2. In the filter navigator, type Retrieved Update Sets.
- 3. Click Retrieved Update Sets.
- 4. On the Retrieved Update Sets screen, in the Related Links section, click Import Update Set from XML.
- 5. On the Import XML screen, click Choose File.
- 6. Navigate to and select the update set file.
- Click Upload. You can upload only one update set at a time. The update set appears on the Retrieved Update Sets screen in a Loaded state.
- 8. Click the update set record.
- 9. On the update set record details page, click Preview Update Set to view the changes that are included in the update set. During the preview, errors are displayed due to conflicts between the files present in the update set and the files that are already present in CylanceGUARD. The displayed errors must be resolved before the update set can be committed to the BlackBerry AtHoc CylanceGUARD integration.
- 10.On the Update Set Preview window, click Close.

**11.**On the update set details page, scroll down to view the errors.

12. For the oauth\_entity\_id-number error, click Skip remote update in the Available Actions column.

- 13. For all remaining errors, click Accept remote update.
- 14.Click Commit Update Set.

#### Add roles to a user in CylanceGUARD

The following two roles are required in CylanceGUARD:

- **x\_blbe\_athoc.configurator**: Give this role to a user for read/write access on the Connection Settings, Pair Devices, and Alert Template for Events modules in BlackBerry AtHoc.
- **x\_blbe\_athoc.publisher**: Give this role to a user who escalates security incidents.
- 1. Log in to the CylanceGUARD portal administrator console.
- 2. In the filter navigator, type Users.
- 3. Under System Security > Users and Groups, click Users.
- 4. In the window that opens, select the user you want to add roles for.
- 5. On the Roles tab, click Edit.
- 6. In the Collection section, search for and select roles to add to the user.
- 7. Click D to add the roles to the **Roles List**.
- 8. Click Save.

#### **Configure BlackBerry AtHoc connection settings and pair devices**

You must create a connection between CylanceGUARD and BlackBerry AtHoc and map the devices in CylanceGUARD to the devices in BlackBerry AtHoc. This mapping synchronizes CylanceGUARD user information toBlackBerry AtHoc and aligns the devices users will receive BlackBerry AtHoc alerts on. For example, map the "Phone" device in CylanceGUARD to the appropriate Phone device in BlackBerry AtHoc.

You can create only one connection setting.

#### Prerequisites

- BlackBerry AtHoc server URL
- Username and password for an operator with either the Alert Publisher and End Users Manager or the Alert Manager role in BlackBerry AtHoc
- Username and password for an operator with the x\_blbe\_athoc.configurator role in the CylanceGUARD portal administrator console.
- Organization code
- · Client ID and Client Secret of the API application created in the organization in BlackBerry AtHoc
- 1. Log in to the CylanceGUARD portal administrator console.
- 2. In the filter navigator, type **BlackBerry AtHoc**.
- 3. Click Settings.
- **4.** Do one of the following:
  - If you are creating the connection for the first time, click New.
  - · Select your existing connection settings record.
- 5. In the BlackBerry AtHoc System URL field, enter your system URL using the format: https:// <athocserver.domain.com>.
- 6. In the **Username** field, enter the username of an operator with the Alert Publisher and End Users Manager or the Alert Manager role.
- 7. In the **Password** field, enter the operator's password.
- 8. In the Organization Code field, enter your organization code.
- **9.** In the **Alert Template Common Name** field, enter the common name of the alert template. For more information, see Find an alert template common name.

10. In the Client ID field, enter your client ID.

- **11.**In the **Client Secret** field, enter your client secret.
- **12.**Select the **Enable targeting on Mobile App** option. The mobile app must be enabled in BlackBerry AtHoc and active for the user.

13.Click Validate.

14.If the connection is successful, click Save.

**15.**On the **Consent** window, click **I agree** to provide consent to securely share personally identifiable information (PII) for CylanceGUARD users with the BlackBerry AtHoc system.

**Note:** Consent is mandatory to use the BlackBerry AtHoc application. Without consent, devices cannot be paired and users cannot publish BlackBerry AtHoc alerts.

- 16.If the device pairing already exists, a message to review device pairing appears. The message contains a link which redirects to the device pairing record in the **Pair Devices** module. If the device pairing does not exist, a message to create a new device pairing is displayed. This message contains a link that redirects to the **Pair Device** module.
- 17.If you are creating a new device pairing, click New.
- **18.**From the **ServiceNow Device** drop-down list, select an unpaired device. This list is populated with CylanceGUARD User fields.
- **19.**From the **BlackBerry AtHoc Device** drop-down list, select an unpaired device. This list is populated with personal devices that are enabled in BlackBerry AtHoc.

**20.**Click **Pair Selected**. The mapping between the CylanceGUARD and the BlackBerry AtHoc device is created. **21.**Click **Save**.

22. Repeat steps 19 to 22 to pair additional devices if required.

#### Note:

- You can map only one CylanceGUARD device with one BlackBerry AtHoc device. For example, if you paired the CylanceGUARD Email device with the AtHoc Email-WorkName device, you cannot pair the CylanceGUARD Email device with the AtHoc Phone-WorkName device.
- Only one connection settings record can exist in the **Settings** module. Only one device pairing record can exist in the **Pair Devices** module.
- To enable targeting on the mobile app, pair the Email device from ServiceNow with the Email-Work device from BlackBerry AtHoc in the **Pair Devices** module.

#### Create and configure an alert template for events

#### Before you begin:

- You must have the x\_blbe\_athoc.configurator role in the CylanceGUARD portal administrator console.
- Devices must be paired between BlackBerry AtHoc and CylanceGUARD. For details, see Configure BlackBerry AtHoc connection settings and pair devices.
- 1. Log in to the CylanceGUARD portal administrator console.
- 2. In the filter navigator, type Alert Templates For Events, and then select Alert Templates For Events.
- 3. On the Alert Templates screen, click New.
- 4. On the Alert Templates New Record screen, select Case [sn\_customerservice\_case] from the Table pulldown list.
- 5. On the What to Send tab, enter a title in the Title field. You can enter from 3 to 100 characters.
- 6. In the Body field, enter up to 4000 characters of text. For example:

```
A Security Alert has been Escalated and requires your attention:
```

```
Case Number ${number}
```

```
Short Description: ${short_description}
```

\${custom\_last\_comment}

- \${field\_name} entries are placeholders. The value of the placeholder is dynamically populated from the case record.
- \${custom\_placeholder} entries are custom placeholders. Their values are also dynamically populated from the case record, but need additional processing to extract the value from them.
- 7. Optionally, in the Severity field, select a severity from the pull-down list.
- 8. Optionally, in the More Info Link field, enter a placeholder link. For example, \${custom\_more\_info\_link}.
- 9. Click the Whom to Send Groups tab.
- **10.**Click rightarrow to unlock the **Dynamic Target Groups** section and select groups to target.

Do not select any Target Users or Dynamic Target Users in the Whom to Send - Users tab.

11.Click the Which devices to Send tab and select the devices from the Delivery Method field on which to send alerts. Only devices that are paired in the Pair Device module are displayed.

As you select devices, they are populated automatically in the Targeted Devices field.

12.Click Submit.

13.In the top navigation bar, click All.

14.In the filter navigator, type Alert Template For Events and then select Alert Template For Events.

- **15.**On the **Alert Templates** screen, click the number in the **Identifier** column for the alert template you just created.
- 16.On the alert template details screen, take note of the number in the Identifier field.
- 17.In the filter navigator, type Business Rules.
- 18.Click Business Rules in the System Definition module.
- 19.0n the Business Rules screen, click Event Ticket Escalation.

Tip: To find the **Event Ticket Escalation** entry, select **Name** from the **Business Rules** search pull-down list and type **Event Ticket Escalation**.

- 20.On the Business Rule Event Ticket Escalation screen, click the Advanced tab.
- 21. In the //Link Alert Template that needs to be triggered for the event section, enter the identifier number that you identified in Step 16 as the value for the var alert\_template\_unique\_id = parameter.

22.Click Update.

### Enable the RecordToHTML Script Include in Global Scope

BlackBerry AtHoc uses the RecordToHTML Script Include in the Global Scope to dynamically populate the fields of the alert template for events.

- 1. Log in to the CylanceGUARD portal administrator console.
- 2. In the filter navigator, type Script Includes.
- 3. Click Script Includes in the System Definitions module.
- 4. On the Script Includes screen, select Name from the pull-down list and type RecordToHTML in the Search field.
- 5. Click RecordToHTML.
- 6. On the Script Include RecordToHTML screen, verify that All application scopes is selected from the Accessible from pull-down list.
- 7. Verify that the Active option is selected.
- 8. Click Update.

### Enable BlackBerry AtHoc for a customer account

Enable BlackBerry AtHoc for any customer account that should receive escalation alerts on the BlackBerry AtHoc mobile app.

- 1. Log in to the CylanceGUARD portal administrator console.
- 2. In the filter navigator, type Accounts.
- 3. Under Customer Service > Customer, click Accounts.
- 4. On the Accounts View: Case screen, select the customer account on which to enable BlackBerry AtHoc.
- 5. On the account details screen, select the AtHoc Enabled option.
- 6. Click Update.

# Troubleshoot the BlackBerry AtHoc CylanceGUARD integration

When a security incident is escalated, the following actions are performed in sequence:

- 1. The Business Rules module detects the escalation event and calculates the values for dynamic parameters such as Case Number and Link to the Customer Service Case.
- 2. The Script Include module fetches the Alert Template for Events and populates the value in the alert content.
- **3.** Targeted users are calculated dynamically. The targeted users are the customer contacts that belong to the group to which the escalation is assigned.
- **4.** An entry is made in the x\_blbe\_athoc\_athoc\_alerts table. This table is the Sent Alerts module in BlackBerry AtHoc. This record entry will display the details of the alert such as Title, Body, Targeted Count, and Sent Count.
- 5. A corresponding entry is made in the x\_blbe\_athoc\_iws\_outbound\_alert table. This table is the BlackBerry AtHoc Diagnostic 1 module in BlackBerry AtHoc. The record entry will have the Alert GUID field as the sys\_id of the entry mentioned in point 4. The entry will have the consolidated API requests and responses for that alert.
- All API requests and responses between CylanceGUARD and BlackBerry AtHoc are logged in the x\_blbe\_athoc\_athoc\_alerts\_log table. This table is the BlackBerry AtHoc Diagnostic 2 module in BlackBerry AtHoc.

The monitor table stores information about a Customer Contact that has failed a user sync or membership sync. The monitor table also stores the information of any deleted Customer Contact or Customer Account until this information is deleted from BlackBerry AtHoc.

### Find customer contacts that failed a user sync

- 1. Log in to the CylanceGUARD portal administrator console.
- 2. In the filter navigator, type Monitor.
- 3. Under BlackBerry AtHoc, click Monitor.
- 4. On the **Monitors** screen, click  $\overline{\nabla}$  to display filter options.
- 5. Create the filter **Type is Create/Update User** and then click **Run** to display all user records that failed a user sync.
- 6. To find a customer contact that has failed a user sync and who will not be retried (aborted users), create the filter **Type is Create/Update User AND Retry Count greater than or is 3** and then click **Run**.

The Retry Count value should be greater than or equal to the Max Retry Count set in the system property.

### Find customer contacts that failed a membership sync

- 1. Log in to the CylanceGUARD portal administrator console.
- 2. In the filter navigator, type Monitor.
- 3. Under BlackBerry AtHoc, click Monitor.
- 4. On the **Monitors** screen, click  $\overline{\mathbf{v}}$  to display filter options.
- 5. Create the filter **Type is Membership Sync** and then click **Run** to display all user records that failed a membership sync.

6. Optionally, to find a customer contact that has failed a membership sync and who will not be retried (aborted users), create the filter Type is Membership Sync AND Retry Count greater than or is 3 and then click Run. The Retry Count value should be greater than or equal to the Max Retry Count set in the system property. You can use the email address of the user from the record to get more details about the failure from the BlackBerry AtHoc Diagnostic module.

### Use the BlackBerry AtHoc Diagnostic 1 module for basic troubleshooting

All details about an alert are stored in the BlackBerry AtHoc Diagnostic 1 module. The BlackBerry AtHoc Diagnostic 1 module also stores a simplified version of the API request and response. Each entry in the BlackBerry AtHoc Diagnostic 1 module includes two fields that have a Security Incident ID and Case Number.

Complete the following steps to troubleshoot a User Sync failed or Alert Sending failed error on the Alert Tracking page.

- 1. In the filter navigator, type BlackBerry AtHoc Diagnostic 1.
- 2. Under BlackBerry AtHoc, Click BlackBerry AtHoc Diagnostic 1.
- 3. In the **BlackBerry AtHoc Diagnostic 1** table, in the alerts list, click to open the alert record that displayed the error message on its Alert Tracking page.
- 4. In the open alert record, look for the status and a detailed message about the user sync error. The USER-SYNC API section stores the details for the USER-SYNC API response including its status. The status can have the following values: Error, Success, Partial Success.

| Created 2018-05-25 01:35:45 | 1                                                                                                    |                                                                                                    |                                              | ŧ | oo Delet | 1 | ¥ |
|-----------------------------|----------------------------------------------------------------------------------------------------|----------------------------------------------------------------------------------------------------|----------------------------------------------|---|----------|---|---|
| Incident ID                 | INC0000059                                                                                                    | Created                                                                                                    | 2018-05-25 01:35:45                          |   |          |   |   |
| Alert ID                    |                                                                                                    | Updated                                                                                                    | 2018-05-25 01:36:01                          |   |          |   |   |
| Alert Publishing Status     | Ready                                                                                                    | Alert End Time                                                                                                    |                                              |   |          |   |   |
| Alert Form Fields           | {"alert_id":"","title":"Unable to access team fil<br>share.","severity":"Unknown","users":"admin(<br>WorkCommonName","groupUser":0,"url":"htt | e share","body"."I can access my personal folder but can't access my tea<br>@example.com","delivery_device"."Email - WorkCommanName,Phone -<br>ps://dev36341.service-now.com/incident.do?sys_Id=85071a1347c122000 | m's folder on our file<br>•0ef563dbb9a71c1"} | • |          |   |   |
| USER-SYNC API               |                                                                                                    |                                                                                                    |                                              |   |          |   |   |
| Status                      | Error                                                                                                    | nor                                                                                                    |                                              |   |          |   |   |
| Detail Message              | ["status":"fail";"error_in":"both";"error_msg":"Invalid_grant, Username or password is invalid"}                                              |                                                                                                    |                                              |   |          |   |   |
| ALERT PUBLISH API           |                                                                                                    |                                                                                                    |                                              |   |          |   |   |
| Status                      |                                                                                                    |                                                                                                    |                                              |   |          |   |   |
| Detail Message              |                                                                                                    |                                                                                                    |                                              |   |          |   |   |
| ALERT-TRACKING-SUMMAR       | YAPI                                                                                                    |                                                                                                    |                                              |   |          |   |   |

5. On the open alert record, look for the status and a detailed message about Alert Sending failed error. The **ALERT PUBLISH API** section stores the details for the ALERT PUBLISH API status. The status can have the following values: Error, Success, Partial Success.

| Blackberry AtHoc Diagnostic 1   Created 2018-05-29 23:28:16 | L                                                                                                    |                                                                                                    |                     | Delete | ] ↑ 、 |  |  |
|-------------------------------------------------------------|----------------------------------------------------------------------------------------------------|----------------------------------------------------------------------------------------------------|---------------------|--------|-------|--|--|
| Incident ID                                                 | INC0000051                                                                                                    | Created                                                                                                    | 2018-05-29 23:28:16 |        |       |  |  |
| Alert ID                                                    |                                                                                                    | Updated                                                                                                    | 2018-05-29 23:28:27 |        |       |  |  |
| Alert Publishing Status                                     | Ready                                                                                                    | Alert End Time                                                                                                    |                     |        |       |  |  |
| Alert Form Fields                                           | {"alert_id":"","title":"Manager can't access SAI<br>working as of today. Is there an<br>outage?","severity":"Low","users":"sal.pindeli | tild":""title": "Manager can't access SAP Controlling application","body": "Was able to access SAP Controlling application last week but doesn't seem to be<br>in gas of today. Is there an<br>ger", severity: "Low", "users": "sal. pindell@example.com, fannle.steese@example.com, danette.fostervoid@example.com", delivery_device"." Email - |                     |        |       |  |  |
| USER-SYNC API                                               |                                                                                                    |                                                                                                    |                     |        |       |  |  |
| Status                                                      | Success                                                                                                    | uccess                                                                                                    |                     |        |       |  |  |
| Detail Message                                              | age ("SYNC USER": "danette.fostervold@example.com,fannie.steese@example.com,sal.pindell@example.com","NOT SYNC USER": ")               |                                                                                                    |                     |        |       |  |  |
|                                                             |                                                                                                    |                                                                                                    |                     |        |       |  |  |
| ALERT PUBLISH API                                           |                                                                                                    |                                                                                                    |                     |        |       |  |  |
| Status                                                      | Error                                                                                                    |                                                                                                    |                     |        |       |  |  |
| Detail Message                                              | Invalid Login username=mb_sdk1 not a valid                                                                                             | user.                                                                                                    |                     |        |       |  |  |
| ALERT-TRACKING-SUMMAR                                       | ΥΑΡΙ                                                                                                    |                                                                                                    |                     |        |       |  |  |

**Note:** The BlackBerry AtHoc Diagnostic 1 table does not store the exact response data for APIs. It stores specific data that must be updated on the BlackBerry AtHoc Alert table.

#### After you finish:

To view the exact Request and Response for the APIs, view the BlackBerry AtHoc Diagnostic 2 table. See Use the BlackBerry AtHoc Diagnostic 2 table for advanced troubleshooting for details.

## Use the BlackBerry AtHoc Diagnostic 2 table for advanced troubleshooting

The BlackBerry AtHoc Diagnostic 2 table contains all requests from CylanceGUARD to BlackBerry AtHoc and all responses from BlackBerry AtHoc. The BlackBerry AtHoc Diagnostic 2 table contains the request and response for the following API requests:

- ADD\_ATTRIBUTE\_VALUES: Adds attribute values to a specific attribute.
- ALERT PUBLISH API: Publishes an alert from CylanceGUARD to BlackBerry AtHoc.
- ALERT-TRACKING-DETAILS API: Retrieves detailed tracking data for a specific alert, organized by Users and Devices.
- **DELETE\_ATTRIBUTE\_VAL**: Deletes attribute values from a specific attribute.
- DEVICE SUMMARY: Retrieves device level tracking summary data for a specific alert.
- · GET\_ATTRIBUTE\_VALUES: Fetches all attribute values present in a particular attribute.
- GET DEVICES API: Gets all enabled devices for the organization to integrate with CylanceGUARD.
- **GET-PROVIDER**: Tests if the details entered on the Settings page are correct. If the details are correct, the Connection Successful message is displayed on the Settings page when the user clicks **Test Connection**.
- MEMBERSHIP SYNC: Syncs a user with attribute values.
- **OVERALL SUMMARY**: Retrieves summary tracking data for a specific alert.
- USER SYNC [SCHEDULER]: Syncs user information to BlackBerry AtHoc.

Use the following fields to check the API Request and Response payload:

- Alert Activity ID: This field contains the Alert Activity ID (the CylanceGUARD sys\_id of the alert). This value can be used to see the REQUEST and RESPONSE XML for SYNC USER, GET DEVICES, and TEST CONNECTION.
- Alert ID: This field contains the Alert ID of the alert for which the REQUEST and RESPONSE data is tracked. The Alert ID field has a value only for ALERT PUBLISH, STATUS, and DETAILS transaction types.

- **Payload Type**: This field stores the Payload Type and can have a REQUEST or RESPONSE value.
- Transaction Type: This field stores the Transaction Type (API Name). The Transaction Type field can have the ALERT PUBLISH, OVERALL SUMMARY, DEVICE SUMMARY, DETAILS, SYNC USER, GET DEVICES, or TEST CONNECTION value.

To view the Request and Response for any API mentioned above, view the BlackBerry AtHoc Diagnostic 2 table.

- 1. Log in to CylanceGUARD portal administrator console.
- 2. In the filter navigator, type BlackBerry AtHoc Diagnostic 2.
- 3. Under BlackBerry AtHoc, select BlackBerry AtHoc Diagnostic 2. The Request and Response data are displayed in the BlackBerry AtHoc Diagnostic 2 table.
- **4.** For ALERT PUBLISH, STATUS or DETAILS, use the Alert ID and Transaction Type to search for an API request and response.

|                    | E Blackberry AtHoc Diagnostic 2 New Go to Created V Bearch |                    |                                  |            |              |                                                                             |                           |                     |
|--------------------|------------------------------------------------------------|--------------------|----------------------------------|------------|--------------|-----------------------------------------------------------------------------|---------------------------|---------------------|
| $\bigtriangledown$ | XII>Alert ID = 1035158> Transaction Type = DETAILS         |                    |                                  |            |              |                                                                             |                           |                     |
| <b>\$</b>          | Q                                                          | ≡ Incident ID      | ■ Alert Activity ID              | ≡ Alert ID | Payload Type | $\equiv$ Payload                                                            | $\equiv$ Transaction Type | ≡ Created ▼         |
|                    |                                                            | Search             | Search                           | =1035158   | Search       | Search                                                                      | =DETAILS                  | Search              |
|                    | (i)                                                        | INC0010004         | 9c67861b4f925300ec5b4ebf9310c712 | 1035158    | RESPONSE     | <athocsdkresponse><payload<br>type="ALERT-T</payload<br></athocsdkresponse> | DETAILS                   | 2018-05-30 23:59:20 |
|                    | (j)                                                        | INC0010004         | 9c67861b4f925300ec5b4ebf9310c712 | 1035158    | REQUEST      | <athocsdk><br/><client>2282011</client><br/></athocsdk>                     | DETAILS                   | 2018-05-30 23:59:20 |
|                    | (j)                                                        | INC0010004         | 9c67861b4f925300ec5b4ebf9310c712 | 1035158    | RESPONSE     | <athocsdkresponse><payload<br>type="ALERT-T</payload<br></athocsdkresponse> | DETAILS                   | 2018-05-30 23:59:06 |
|                    | (j)                                                        | INC0010004         | 9c67861b4f925300ec5b4ebf9310c712 | 1035158    | REQUEST      | <athocsdk><br/><client>2282011</client><br/></athocsdk>                     | DETAILS                   | 2018-05-30 23:59:06 |
|                    | Actions                                                    | on selected rows 🔻 |                                  |            |              |                                                                             | 44 4                      | 1 to 4 of 4 🕨 🕨     |

5. For USER SYNC, use the Alert Activity ID to search for an API request or response.

| E        | Blackberry | AtHoc Diagnostic 2     | New Go to Created V Search                  | th            |                       |                                          | 44 4 1                    | to 2 of 2 🕨 🕨       |
|----------|------------|------------------------|---------------------------------------------|---------------|-----------------------|------------------------------------------|---------------------------|---------------------|
| <b>P</b> | All>Alert  | Activity ID = 9c67861b | p4f925300ec5b4ebf9310c712 > Transaction Typ | e = SYNC USER |                       |                                          |                           |                     |
| 4        | Q          | $\equiv$ Incident ID   |                                             | ≡ Alert ID    | $\equiv$ Payload Type | ≡ Payload                                | $\equiv$ Transaction Type | ≡ Created ▼         |
|          |            | Search                 | =9c67861b4f925300ec5b4ebf931                | Search        | Search                | Search                                   | =SYNC USER                | Search              |
|          | i          | INC0010004             | 9c67861b4f925300ec5b4ebf9310c71             | 2             | RESPONSE              | [{"LOGIN_ID":"subramani.nswamy@gmail.com | SYNC USER                 | 2018-05-30 23:58:28 |
|          | (j)        | INC0010004             | 9c67861b4f925300ec5b4ebf9310c71             | 2             | REQUEST               | [{"LOGIN_ID":"subramani.nswamy@gmail.com | SYNC USER                 | 2018-05-30 23:58:26 |
|          | Actions    | on selected rows 🔻     |                                             |               |                       |                                          | 44 4 1                    | to 2 of 2 🕨 🕨       |

You can find the Alert Activity ID for an alert from the BlackBerry AtHoc Diagnostic 1 table's Alert GUID field.

6. Click a Request OR Response record. The Request OR Response data is displayed in the Payload field.

| < | Created 2018-05-30                                                                                                    | 23:59:20 |                                  |                  |          | ŧ | 000 | Delete | $\uparrow$ | $\downarrow$ |
|---|----------------------------------------------------------------------------------------------------|----------|----------------------------------|------------------|----------|---|-----|--------|------------|--------------|
|   | Incide                                                                                                    | ent ID   | INC0010004                       | Transaction Type | DETAILS  |   |     |        |            |              |
|   | Ale                                                                                                    | ert ID   | 1035158                          | Payload Type     | RESPONSE |   |     |        |            |              |
|   | Incident ID INCOD10004 Transaction Type DETAILS   Alert ID 1035158 Payload Type RESPONSE   Payload «AthorSdResponse-spayload type="ALERT-TRACKING-DETAILS" trackid=">cole-systemDate=-2015/592-0.5115392/systemDate=-responseApyload   reportsendRowIndex=1-s/endRowIndex=-recordCount=1-s/recordCount=-seventseevent userid="2282106" username="subramani.nswamy@gmail.com" •   Alert Activity ID 9c67861b4f925300ec5b4ebf9310c712 • |          | •                                |                  |          |   |     |        |            |              |
|   | Alert Activ                                                                                                    | ity ID   | 9c67861b4f925300ec5b4ebf9310c712 |                  |          |   |     |        |            |              |
| D | elete                                                                                                    |          |                                  |                  |          |   |     |        |            |              |

#### Find all requests and responses for a specific customer contact

- 1. Log in to the CylanceGUARD portal administrator console.
- 2. In the filter navigator, type BlackBerry AtHoc Diagnostic 2.
- 3. Under BlackBerry AtHoc, click BlackBerry AtHoc Diagnostic 2.
- **4.** On the **BlackBerry AtHoc Diagnostic 2** screen, click **▼** to display the filter options.

- 5. Create the filter **Payload contains** <*email-address*> to display all requests and responses for the specified user.
- 6. Optionally, add an additional Transaction Type filter to filter out specific transaction types.
- 7. Click Run.

## **BlackBerry AtHoc Customer Support Portal**

BlackBerry AtHoc customers can obtain more information about BlackBerry AtHoc products or get answers to questions about their BlackBerry AtHoc systems through the Customer Support Portal:

https://www.blackberry.com/us/en/support/enterpriseapps/athoc

The BlackBerry AtHoc Customer Support Portal also provides support via computer-based training, operator checklists, best practice resources, reference manuals, and user guides.

## **Documentation feedback**

The BlackBerry AtHoc documentation team strives to provide accurate, useful, and up-to-date technical documentation. If you have any feedback or comments about BlackBerry AtHoc documentation, email athocdocfeedback@blackberry.com. Please include the name and version number of the document in your email.

To view additional BlackBerry AtHoc documentation, visit https://docs.blackberry.com/en/id-comm-collab/ blackberry-athoc. To view the BlackBerry AtHoc Quick Action Guides, see https://docs.blackberry.com/en/idcomm-collab/blackberry-athoc/Quick-action-guides/latest.

For more information about BlackBerry AtHoc products or if you need answers to questions about your BlackBerry AtHoc system, visit the Customer Support Portal at https://www.blackberry.com/us/en/support/enterpriseapps/athoc.

## Legal notice

©2023 BlackBerry Limited. Trademarks, including but not limited to BLACKBERRY, BBM, BES, EMBLEM Design, ATHOC, CYLANCE and SECUSMART are the trademarks or registered trademarks of BlackBerry Limited, its subsidiaries and/or affiliates, used under license, and the exclusive rights to such trademarks are expressly reserved. All other trademarks are the property of their respective owners.

Patents, as applicable, identified at: www.blackberry.com/patents.

This documentation including all documentation incorporated by reference herein such as documentation provided or made available on the BlackBerry website provided or made accessible "AS IS" and "AS AVAILABLE" and without condition, endorsement, guarantee, representation, or warranty of any kind by BlackBerry Limited and its affiliated companies ("BlackBerry") and BlackBerry assumes no responsibility for any typographical, technical, or other inaccuracies, errors, or omissions in this documentation. In order to protect BlackBerry proprietary and confidential information and/or trade secrets, this documentation may describe some aspects of BlackBerry technology in generalized terms. BlackBerry reserves the right to periodically change information that is contained in this documentation; however, BlackBerry makes no commitment to provide any such changes, updates, enhancements, or other additions to this documentation to you in a timely manner or at all.

This documentation might contain references to third-party sources of information, hardware or software, products or services including components and content such as content protected by copyright and/or third-party websites (collectively the "Third Party Products and Services"). BlackBerry does not control, and is not responsible for, any Third Party Products and Services including, without limitation the content, accuracy, copyright compliance, compatibility, performance, trustworthiness, legality, decency, links, or any other aspect of Third Party Products and Services. The inclusion of a reference to Third Party Products and Services in this documentation does not imply endorsement by BlackBerry of the Third Party Products and Services or the third party in any way.

EXCEPT TO THE EXTENT SPECIFICALLY PROHIBITED BY APPLICABLE LAW IN YOUR JURISDICTION, ALL CONDITIONS, ENDORSEMENTS, GUARANTEES, REPRESENTATIONS, OR WARRANTIES OF ANY KIND, EXPRESS OR IMPLIED, INCLUDING WITHOUT LIMITATION, ANY CONDITIONS, ENDORSEMENTS, GUARANTEES, REPRESENTATIONS OR WARRANTIES OF DURABILITY, FITNESS FOR A PARTICULAR PURPOSE OR USE, MERCHANTABILITY, MERCHANTABLE QUALITY, NON-INFRINGEMENT, SATISFACTORY QUALITY, OR TITLE, OR ARISING FROM A STATUTE OR CUSTOM OR A COURSE OF DEALING OR USAGE OF TRADE, OR RELATED TO THE DOCUMENTATION OR ITS USE, OR PERFORMANCE OR NON-PERFORMANCE OF ANY SOFTWARE, HARDWARE, SERVICE, OR ANY THIRD PARTY PRODUCTS AND SERVICES REFERENCED HEREIN, ARE HEREBY EXCLUDED. YOU MAY ALSO HAVE OTHER RIGHTS THAT VARY BY STATE OR PROVINCE. SOME JURISDICTIONS MAY NOT ALLOW THE EXCLUSION OR LIMITATION OF IMPLIED WARRANTIES AND CONDITIONS. TO THE EXTENT PERMITTED BY LAW, ANY IMPLIED WARRANTIES OR CONDITIONS RELATING TO THE DOCUMENTATION TO THE EXTENT THEY CANNOT BE EXCLUDED AS SET OUT ABOVE, BUT CAN BE LIMITED, ARE HEREBY LIMITED TO NINETY (90) DAYS FROM THE DATE YOU FIRST ACQUIRED THE DOCUMENTATION OR THE ITEM THAT IS THE SUBJECT OF THE CLAIM.

TO THE MAXIMUM EXTENT PERMITTED BY APPLICABLE LAW IN YOUR JURISDICTION, IN NO EVENT SHALL BLACKBERRY BE LIABLE FOR ANY TYPE OF DAMAGES RELATED TO THIS DOCUMENTATION OR ITS USE, OR PERFORMANCE OR NON-PERFORMANCE OF ANY SOFTWARE, HARDWARE, SERVICE, OR ANY THIRD PARTY PRODUCTS AND SERVICES REFERENCED HEREIN INCLUDING WITHOUT LIMITATION ANY OF THE FOLLOWING DAMAGES: DIRECT, CONSEQUENTIAL, EXEMPLARY, INCIDENTAL, INDIRECT, SPECIAL, PUNITIVE, OR AGGRAVATED DAMAGES, DAMAGES FOR LOSS OF PROFITS OR REVENUES, FAILURE TO REALIZE ANY EXPECTED SAVINGS, BUSINESS INTERRUPTION, LOSS OF BUSINESS INFORMATION, LOSS OF BUSINESS OPPORTUNITY, OR CORRUPTION OR LOSS OF DATA, FAILURES TO TRANSMIT OR RECEIVE ANY DATA, PROBLEMS ASSOCIATED WITH ANY APPLICATIONS USED IN CONJUNCTION WITH BLACKBERRY PRODUCTS OR SERVICES, DOWNTIME COSTS, LOSS OF THE USE OF BLACKBERRY PRODUCTS OR SERVICES OR ANY PORTION THEREOF OR OF ANY AIRTIME SERVICES, COST OF SUBSTITUTE GOODS, COSTS OF COVER, FACILITIES OR SERVICES, COST OF CAPITAL, OR OTHER SIMILAR PECUNIARY LOSSES, WHETHER OR NOT SUCH DAMAGES WERE FORESEEN OR UNFORESEEN, AND EVEN IF BLACKBERRY HAS BEEN ADVISED OF THE POSSIBILITY OF SUCH DAMAGES.

TO THE MAXIMUM EXTENT PERMITTED BY APPLICABLE LAW IN YOUR JURISDICTION, BLACKBERRY SHALL HAVE NO OTHER OBLIGATION, DUTY, OR LIABILITY WHATSOEVER IN CONTRACT, TORT, OR OTHERWISE TO YOU INCLUDING ANY LIABILITY FOR NEGLIGENCE OR STRICT LIABILITY.

THE LIMITATIONS, EXCLUSIONS, AND DISCLAIMERS HEREIN SHALL APPLY: (A) IRRESPECTIVE OF THE NATURE OF THE CAUSE OF ACTION, DEMAND, OR ACTION BY YOU INCLUDING BUT NOT LIMITED TO BREACH OF CONTRACT, NEGLIGENCE, TORT, STRICT LIABILITY OR ANY OTHER LEGAL THEORY AND SHALL SURVIVE A FUNDAMENTAL BREACH OR BREACHES OR THE FAILURE OF THE ESSENTIAL PURPOSE OF THIS AGREEMENT OR OF ANY REMEDY CONTAINED HEREIN; AND (B) TO BLACKBERRY AND ITS AFFILIATED COMPANIES, THEIR SUCCESSORS, ASSIGNS, AGENTS, SUPPLIERS (INCLUDING AIRTIME SERVICE PROVIDERS), AUTHORIZED BLACKBERRY DISTRIBUTORS (ALSO INCLUDING AIRTIME SERVICE PROVIDERS) AND THEIR RESPECTIVE DIRECTORS, EMPLOYEES, AND INDEPENDENT CONTRACTORS.

IN ADDITION TO THE LIMITATIONS AND EXCLUSIONS SET OUT ABOVE, IN NO EVENT SHALL ANY DIRECTOR, EMPLOYEE, AGENT, DISTRIBUTOR, SUPPLIER, INDEPENDENT CONTRACTOR OF BLACKBERRY OR ANY AFFILIATES OF BLACKBERRY HAVE ANY LIABILITY ARISING FROM OR RELATED TO THE DOCUMENTATION.

Prior to subscribing for, installing, or using any Third Party Products and Services, it is your responsibility to ensure that your airtime service provider has agreed to support all of their features. Some airtime service providers might not offer Internet browsing functionality with a subscription to the BlackBerry<sup>®</sup> Internet Service. Check with your service provider for availability, roaming arrangements, service plans and features. Installation or use of Third Party Products and Services with BlackBerry's products and services may require one or more patent, trademark, copyright, or other licenses in order to avoid infringement or violation of third party rights. You are solely responsible for determining whether to use Third Party Products and Services and if any third party licenses are required to do so. If required you are responsible for acquiring them. You should not install or use Third Party Products and Services until all necessary licenses have been acquired. Any Third Party Products and Services and are provided "AS IS" with no express or implied conditions, endorsements, guarantees, representations, or warranties of any kind by BlackBerry and BlackBerry assumes no liability whatsoever, in relation thereto. Your use of Third Party Products and Services shall be governed by and subject to you agreeing to the terms of separate licenses and other agreements applicable thereto with third parties, except to the extent expressly covered by a license or other agreement with BlackBerry.

The terms of use of any BlackBerry product or service are set out in a separate license or other agreement with BlackBerry applicable thereto. NOTHING IN THIS DOCUMENTATION IS INTENDED TO SUPERSEDE ANY EXPRESS WRITTEN AGREEMENTS OR WARRANTIES PROVIDED BY BLACKBERRY FOR PORTIONS OF ANY BLACKBERRY PRODUCT OR SERVICE OTHER THAN THIS DOCUMENTATION.

BlackBerry Enterprise Software incorporates certain third-party software. The license and copyright information associated with this software is available at http://worldwide.blackberry.com/legal/thirdpartysoftware.jsp.

BlackBerry Limited 2200 University Avenue East Waterloo, Ontario Canada N2K 0A7

BlackBerry UK Limited Ground Floor, The Pearce Building, West Street, Maidenhead, Berkshire SL6 1RL United Kingdom

Published in Canada